Cara Membuat Link Auto Download dari G Drive

- 1. Siapkan Link Auto Downloadnya <u>https://drive.google.com/uc?export=download&id=</u>
- 2. Copy link g drive yg akan di jadikan auto download <u>https://docs.google.com/document/d/1aw4jsl1jBTU27OYOrmW3ezPGyb-NeYwa/edit?usp=drive</u> <u>link&ouid=115424387015944304016&rtpof=true&sd=true</u>
- 3. Hapus link g drive yg sudah di copy tadi sehingga tersisa " 1aw4jsl1jBTU27OYOrmW3ezPGyb-NeYwa "
- 4. Hapus mulai dari /1 tapi angka 1 tidak di hapus dan mulai /edit hingga ahir atau /view hingga ahir
- 5. Gabungkan link auto download dengan link yg sudah di hapus tadi sehinnga menjadi <u>https://drive.google.com/uc?export=download&id=1aw4jsl1jBTU27OYOrmW3ezPGyb-NeYwa</u> link auto download sudah selesai